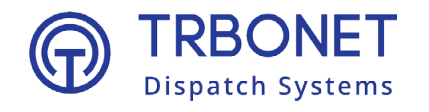

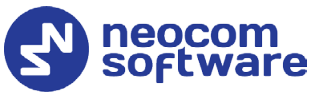

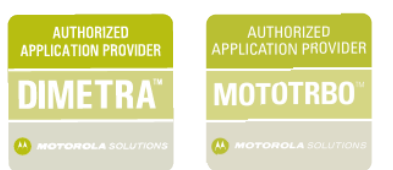

# TRBOnet Map Server User Guide

Version 1.5

#### **USA Office**

Neocom Software 150 South Pine Island Rd., Suite 300 Plantation, FL 33324, USA

#### Sales

EMEA: +44 203 608 0598 Americas: +1 872 222 8726 APAC: +61 28 607 8325 www.trbonet.com info@trbonet.com

## **Notices**

This document is for informational purposes only. Neocom Software offers no warranties, express or implied, in this document.

Neocom and the Neocom logo, TRBOnet and the TRBOnet logo are either registered trademarks or trademarks of Neocom Software, Ltd.

MOTOROLA, MOTO, MOTOROLA SOLUTIONS and the Stylized M logo are trademarks or registered trademarks of Motorola Trademark Holdings, LLC.

Intellectual property rights protect the voice coding technology embodied in this product including patent rights, copyrights and trade secrets of Digital Voice Systems, Inc. This voice coding technology is licensed solely for use within this communications equipment. U.S. Pat. Nos. 6,199,037, 5,870,405, 5,754,974, 5,664,051, 5,630,011, 5,517,511, 5,491,772, 5,247,579, 5,226,108, 5,226,084, 5,216,747 and 5,081,681.

Microsoft, Windows, SQL Server and the .NET logo are either registered trademarks or trademarks of Microsoft Corporation in the United States and/or other jurisdictions.

Other product or company names mentioned herein may be trademarks of their respective owners.

© 2022 by Neocom Software, Ltd. All rights reserved.

This document was last revised on April 7, 2022.

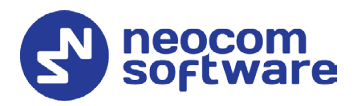

# Contents

| 1                          | Introduction1 |                |                                               |  |
|----------------------------|---------------|----------------|-----------------------------------------------|--|
|                            | 1.1           | Abou           | t This Guide1                                 |  |
|                            | 1.2           | Abou           | t TRBOnet Map Server1                         |  |
|                            | 1.3           | Conta          | acts1                                         |  |
| 2                          | Hare          | dware a        | nd Software Requirements2                     |  |
| 3                          | Inst          | allation       | and Operation3                                |  |
|                            | 3.1           | Insta          | lling and Applying License3                   |  |
|                            | 3.2           | Addir          | ng Map Services4                              |  |
|                            | 3.3           | Addir          | ng Address-by-Location Services5              |  |
|                            |               | 3.3.1          | Creating SQL Database6                        |  |
|                            |               | 3.3.2          | Importing Data7                               |  |
|                            |               | 3.3.3          | Test Request via Database7                    |  |
|                            | 3.4           | Addir          | ng Location-by-Address Services8              |  |
|                            | 3.5           | Insta          | lling and Starting TRBOnet MapServer Service9 |  |
|                            |               | 3.5.1          | Test Request for Address via Service10        |  |
|                            |               | 3.5.2          | Test Request for Location via Service11       |  |
| 4 TRBOnet Dispatch Console |               | spatch Console |                                               |  |
|                            | 4.1           | Addir          | ng Custom Map 12                              |  |
|                            | 4.2           | Addir          | ng Geocoding Services13                       |  |

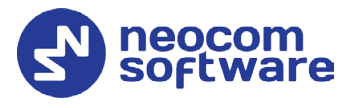

# **1** Introduction

## 1.1 About This Guide

This document is intended for administrators setting up evaluation and proofof-concept deployments of MOTOTRBO Dispatch over IP solutions. The document describes the steps to configure and use TRBOnet Map Server.

#### 1.2 About TRBOnet Map Server

TRBOnet Map Server is a software application that allows you to configure and run local Geocoding and Map Cache services, which can be used to improve the performance of the TRBOnet Enterprise/PLUS software when working with maps.

By using a local Geocoding service, TRBOnet Enterprise/PLUS will reduce the time taken to generate reports that contain address information, because the local Geocoding server returns addresses at a rate 100 times as fast compared to online Geocoding servers (roughly, 1 msec vs 100 msec).

When a local Map Cache service is used, TRBOnet Enterprise/PLUS will request map tiles via the local Map Tile server that in turn will download the map tiles only once. Thus, by using the local Map Cache service, TRBOnet Enterprise/PLUS gains the following advantages:

- Faster map download
- Minimized Internet traffic
- Reduced number of downloaded map tiles when using commercial map services
- Granted access to the maps when there is no Internet connection (all dispatchers will have access to the maps via a local Map Tile server)
- Single source update of the maps

#### 1.3 Contacts

| Region   | Phone            | Email & Support                                            |
|----------|------------------|------------------------------------------------------------|
| EMEA     | +44 203 608 0598 | <u>info@trbonet.com</u> — general and commercial inquiries |
| Americas | +1 872 222 8726  | <u>support@trbonet.com</u> — technical<br>support          |
| АРАС     | +61 28 607 8325  | <u>http://kb.trbonet.com</u> — online<br>knowledge base    |

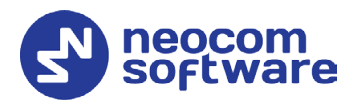

# 2 Hardware and Software Requirements

| Component           | Requirement                                                                     |
|---------------------|---------------------------------------------------------------------------------|
| CPU                 | x64 processor with a clock speed of at least 2 GHz                              |
| Memory              | 4 GB and more according to the increase in database size                        |
| HDD                 | 10 MB for installation files + 200 GB for data storage                          |
| Supported OS        | Windows 7/8.x/10, Windows Server 2008/2012/2016                                 |
| Software            | .NET Framework 4.6.2 or later, MS SQL Server Express 2008 Edition or higher     |
| Internet connection | Required for address-to-coordinates conversions, map tile downloads and updates |

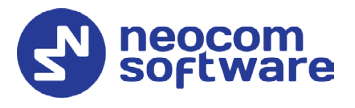

## **3** Installation and Operation

## 3.1 Installing and Applying License

- Install TRBOnet Map Server to the desired folder on the PC.
- Apply the license file.

Go to the TRBOnet Map Server installation folder (default path is C:\Program Files (x86)\Neocom Software\TRBOnet Map Server) and paste the license file to that folder.

Note: The administrator privileges may be required depending on your system configuration.

| PC > Local Disk (C:) > Program Files (x86) > | Neocom Software > | TRBOnet Map Server |
|----------------------------------------------|-------------------|--------------------|
| Name                                         | Date modified     | Туре               |
|                                              | 01-Jun-17 13:29   | File folder        |
| Map_Server_2017_06_01.license                | 01-Jun-17 13:37   | LICENSE File       |
| Map_Server_2017_06_01_INFO.txt               | 01-Jun-17 13:37   | Text Document      |
| Npgsql.dll                                   | 30-May-16 07:00   | Application extens |
| NS.Common.dll                                | 21-May-17 14:25   | Application extens |
| 🚳 NS.Map.Common.dll                          | 21-May-17 14:25   | Application extens |
| 🚳 NS.Map.Database.dll                        | 21-May-17 14:26   | Application extens |
| 🚳 NS.Map.Wpf.dll                             | 21-May-17 14:26   | Application extens |
| 🔞 NS.MapServer.exe                           | 21-May-17 14:27   | Application        |
| NS.MapServer.Objects.dll                     | 21-May-17 14:25   | Application extens |
| NS.MapServer.Service.exe                     | 21-May-17 14:26   | Application        |
| NS.MapServer.Service.exe.config              | 20-Sep-16 12:42   | XML Configuratio   |
| NS.MapServer.Service.InstallLog              | 01-Jun-17 13:46   | INSTALLLOG File    |
| NS.MapServer.Service.InstallState            | 01-Jun-17 13:46   | INSTALLSTATE File  |
| INS.MapServer.TestClientApp.exe              | 21-May-17 14:26   | Application        |
| NS.MapServer.TestClientApp.exe.config        | 01-Nov-16 14:21   | XML Configuratio   |
| NS.MapServer.WCFClient.dll                   | 21-May-17 14:26   | Application extens |
| NS.MapServer.WCFService.dll                  | 21-May-17 14:26   | Application extens |
| 🚳 protobuf-net.dll                           | 16-Jun-16 18:38   | Application extens |
| System.Data.SqlServerCe.dll                  | 05-Jan-11 22:36   | Application extens |
| System.Windows.Interactivity.dll             | 18-Feb-13 19:30   | Application extens |
|                                              |                   |                    |

Note: If you don't have a license, contact **info@trbonet.com**. Provide the HWID of the PC where TRBOnet Map Server is installed, if requested by the sales manager.

If you haven't applied the license file, when you launch TRBOnet Map Server for the first time, the following message will appear:

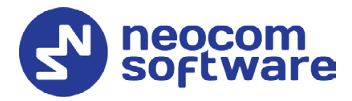

|                                                                                                    | x         |
|----------------------------------------------------------------------------------------------------|-----------|
| Lock System                                                                                                    |           |
| This software won't run without a valid license fil<br>Either a valid license file could not be found or yo<br>license file is expired. | e.<br>Dur |
| ОК                                                                                                    | _         |

## 3.2 Adding Map Services

- Run TRBOnet MapServer Configurator.
- In the left pane, select **Map Services** (1).
- In the right pane, click the **Add** button (2).

| Contract MapServer Configurator                                                                                                    |                                                                                                    | _ <b>_</b> ×                                                                                                    |                                                                                                    |
|----------------------------------------------------------------------------------------------------|----------------------------------------------------------------------------------------------------|----------------------------------------------------------------------------------------------------|----------------------------------------------------------------------------------------------------|
| رُبِيَ<br>Uninstall Start Help                                                                                                    |                                                                                                    | software                                                                                                    |                                                                                                    |
| Address-by-Location Services     Address-by-Location Services     Location-by-Address Services     Location-by-Address Services     License Information | Name Description  Add Map Service  Map service type MAPNIK Active: Yes Add Map Service  Service ID: MapServer Description  Service URL: http://127.00.15080/thconet/maplie/service.idag/Server/fa/fd/  Service URL: http://127.00.15080/thconet/maplie/service.idag/Server/fa/fd/  Service URL: http://127.00.15080/thconet/maplie/service.idag/Server/fa/fd/  Service URL: http://127.00.15080/thconet/maplie/service.idag/Server/fa/fd/  Service URL: http://127.00.15080/thconet/maplie/service.idag/Server/fa/fd/  Service URL: http://127.00.15080/thconet/maplie/service.idag/Server/fa/fd/  Service URL: http://127.00.15080/thconet/maplie/service.idag/Server/fa/fd/  Service URL: http://127.00.15080/thconet/maplie/service.idag/Server/fa/fd/  Service URL: http://127.00.15080/thconet/maplie/service.idag/Server/fa/fd/  Service URL: http://127.00.15080/thconet/maplie/service.idag/Server/fa/fd/ Service URL: http://127.00.15080/thconet/maplie/service.idag/Server/fa/fd/ Service URL: http://127.00.15080/thcone | Wap Configuration           Map option:         Flags:         Coordinates Builder           Root cache directory:         C/Users/v.kulinichev/AppDatal.Lcal/Temp/MapCache           Expire tiles:         Newr (infinity)           Tile source:         MAPNIK           Cr/Users/v.kulinichev/AppDatal.Lcal/Temp/MapCache           Expire tiles:         Newr (infinity)           Cr/Users/v.kulinichev/AppDatal.Lcal/Temp/MapCache           Devise tiles:         Newr (infinity)           Cr/Users/v.kulinichev/AppDatal.Lcal/Temp/MapCache           Cr/Users/v.kulinichev/AppDatal.Lcal/Temp/MapCache           Cr/Users/v.kulinichev/AppDatal.Lcal/Temp/MapCache           Cr/Users/v.kulinichev/AppDatal.Lcal/Temp/MapCache/Temp/MapCache           Cr/Users/v.kulinichev/AppDatal.Lcal/Temp/MapCache/Temp/MapCache/Temp/Map | Base         1.0051006           100 0000.007         100 0000.007           100 0000.007         100 0000.007           100 0000.007         100 0000.007           100 0000.007         100 0000.007           100 0000.007         100 0000.007           100 0000.007         100 0000.007           100 0000.007         100 0000.007           100 0000.007         100 0000.007           100 0000.007         100 0000.007           100 0000.007         100 0000.007           100 0000.007         100 0000.007           100 000000         100 0000.007           100 000000         100 0000.007           100 0000000         100 000000           100 00000000         100 0000000           100 0000000000000000000000000000000000 |
| Language: ENG ~                                                                                                    | Apply                                                                                                    | 🖺 OK 🗙 Cancel                                                                                                    |                                                                                                    |

In the 'Add Map Service' dialog box:

- Specify Name and Service ID (3)
- Map service type

Click the **Browse** button (4).

In the 'Map Configuration' dialog box:

- **Tile source** (5) From the drop-down list, select the desired source.
- Browse to the desired **Root cash directory** (6).
- Click Apply.
- Click **Download** (7).

In the 'Bulk Tile Downloading' dialog box:

## **TRBOnet Map Server — User Guide**

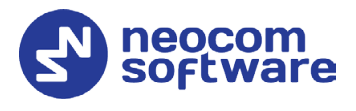

| 🔕 Bulk Tile Downloading                        |       |           | -     | ×    |
|------------------------------------------------|-------|-----------|-------|------|
| Region from: N21°57'34.96" W089°18'48.75" to S | 21°57 | ''34.96'  | " E08 | 39°3 |
| Expire tiles days: 1 Redov                     | wnloa | d all til | es    |      |
| Zoom level: 12 Tiles to download: 1,           | 394,9 | 50        |       |      |
|                                                | • •   |           | •     | • •  |
|                                                |       |           |       |      |
| Show tiles preview Show tiles progress         | /     |           |       |      |
| Start                                          |       | Clos      | se    |      |

- Navigate to the desired area and select the zoom level.
- Click **Start** and wait while the maps are loading.

## 3.3 Adding Address-by-Location Services

- In the left pane, select Address-by-Location Services (1).
- In the right pane, click **Add** (2).

| C TRBOnet MapServer Configurator                                                                                                    |        |          |        |             | -        |                |
|----------------------------------------------------------------------------------------------------|--------|----------|--------|-------------|----------|----------------|
| رُيْ) لَهُ رَبَّ<br>Uninstall Start Help                                                                                                    |        |          |        |             | so ne    | ocom<br>ftware |
| 🖧 Network                                                                                                    | Active | Name     | Туре   | Description | Accuracy | Priority       |
| Map Services     Address-by-Location Services     Address-by-Location Services     Location-by-Address Services     Location-by-Address Services     Test request for location via services     License Information |        | 1        |        |             |          |                |
|                                                                                                    | + A    | id X Rem | love / | Edit        | † Up     | ↓ Down         |
| Language: ENG ~                                                                                                    |        |          | 6      | Apply       | OK 2     | × Cancel       |

In the 'Add Service: Get Address by Location' dialog box:

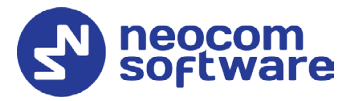

| Add Service: Get Address          | by Location                                                         | 1  |
|-----------------------------------|---------------------------------------------------------------------|----|
| Geocoding service type:           | OSM                                                                 |    |
| Active:                           | Yes                                                                 |    |
| Name:                             | OSM Service 1                                                       |    |
| Description:                      |                                                                     | ٦  |
|                                   |                                                                     |    |
| Accuracy:                         | 100 [m]                                                             |    |
| Use POI object name as address:   | No ~                                                                |    |
| Address format:                   | Street, city, country ~                                             |    |
| Use postal code:                  | Yes ~                                                               |    |
| Use country name:                 | Yes ~                                                               |    |
| Add deviation as part of address: | No                                                                  |    |
| Priority:                         | 0                                                                   |    |
| Service URL:                      | http://127.0.0.1:8082/trbonet/service=addressresolve⪫={lat}&lon={lo | n} |
|                                   | OK Cancel                                                           |    |

- Specify Name and Geocoding service type (OSM or GNAF).
  - Note: The OSM services can be used for almost the entire world. For Australia, it is recommended to use the GNAF services. Below, we'll consider an example of the OSM type service.

#### 3.3.1 Creating SQL Database

In the left pane, select
 Address-by-Location Services > Service Name >
 SQL Server connection (1).

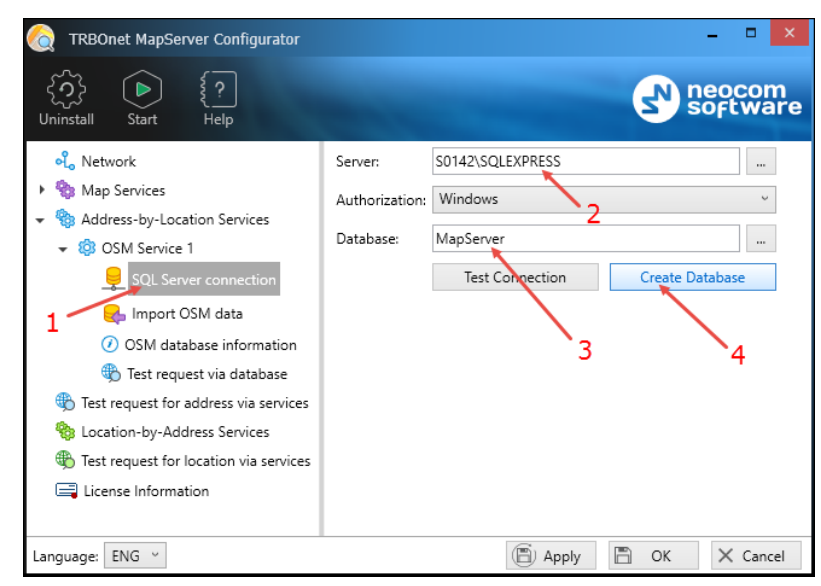

In the right pane, specify the following settings:

Server

Specify SQL Server name (2)

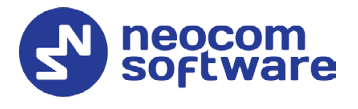

#### Database

Enter a name of the database (3).

Click Create Database (4).

#### 3.3.2 Importing Data

In the left pane, select
 Address-by-Location Services > Service Name > Import OSM data (1).

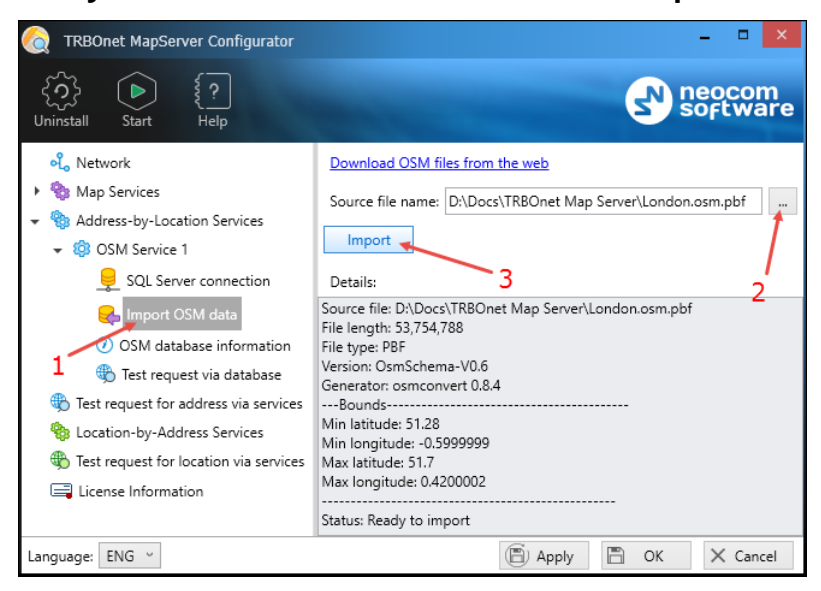

• Click the **Browse** button (2) and navigate to the desired OSM or PBF file.

Note: You can also download required files from the Web. Click the corresponding link in the upper part.

• Click the **Import** (3) button and wait for the import process to complete.

#### 3.3.3 Test Request via Database

This is a test request for address performed by accessing the given database.

 In the left pane, select
 Address-by-Location Services > Service Name > Test request via database (1).

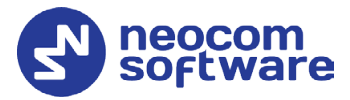

| 🧑 TRBOnet MapServer Configurator                                                                                                    |                                                                                                    | - • ×              |
|----------------------------------------------------------------------------------------------------|----------------------------------------------------------------------------------------------------|--------------------|
| رُبِيَ<br>Uninstall Start Help                                                                                                    |                                                                                                    | Neocom<br>software |
| <ul> <li>Retwork</li> <li>Map Services</li> <li>Address by-location Services</li> <li>SQL Service 1</li> <li>SQL Service 1</li> <li>SQL Service 3</li> <li>Of Mata Services</li> <li>Test request variable information</li> <li>Test request variables</li> <li>Test request variables</li> <li>Test request for address via services</li> <li>Test request for location via services</li> <li>Test request for location via services</li> </ul> | Latitude: \$1508529<br>Longitude: 0076621 Get Address Display on Map<br>Resolve address via:<br>• Direct access to database<br>• Direct access to database<br>• UPT request to TR8Onet MapServer<br>• WCF request to TR8Onet MapServer<br>• WCF request to TR8Onet Ma | Double-click       |
| Language: ENG ~                                                                                                    | (E) Apply                                                                                                    | 🖹 OK 🗙 Cancel      |

• Enter the Latitude and Longitude of a location and click Get Address (2). Click Display on Map (3) to see the desired location in the center of the Map pane.

Or:

• Choose the **Mark the point and get the address** option (4) and doubleclick on the map.

## 3.4 Adding Location-by-Address Services

- In the left pane, select **Location-by-Address Services** (1).
- In the right pane, click **Add** (2).

| 쉱 TRBOnet MapServer Configurator 🛛 🗕 🗆 🗙             |        |                |         |             |          |                  |
|------------------------------------------------------|--------|----------------|---------|-------------|----------|------------------|
| Ininstall     Start     Image: Start Help            |        |                |         |             | <b>S</b> | eocom<br>oftware |
| <mark>പ്പ</mark> Network                             | Active | Name           | Туре    | Description |          | Priority         |
| 🕨 物 Map Services                                     |        |                |         |             |          |                  |
| <ul> <li>Address-by-Location Services</li> </ul>     |        |                |         |             |          |                  |
| Test request for address via services                |        |                |         |             |          |                  |
| bcation-by-Address Services                          |        | _              |         |             |          |                  |
| $\circledast$ Test request for location via services |        | 1              |         |             |          |                  |
| 🚍 License Information                                |        |                |         |             |          |                  |
|                                                      |        |                |         |             |          |                  |
|                                                      |        | / <sup>2</sup> |         |             |          |                  |
|                                                      | + A    | dd 📉 🗙 R       | emove 🖊 | Edit        | t Up     | ↓ Down           |
| Language: ENG ~                                      |        |                | 8       | Apply       | 🖹 ОК     | imes Cancel      |

In the 'Add Service: Get Location by Address' dialog box:

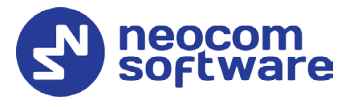

| 쉱 Add Service: Get I                                                                                                    | Location by Address                                                                |  |  |  |  |  |
|----------------------------------------------------------------------------------------------------|------------------------------------------------------------------------------------|--|--|--|--|--|
| Geocoding service type:                                                                                                    | OSM ~                                                                              |  |  |  |  |  |
| Active:                                                                                                    | Yes ~ 1                                                                            |  |  |  |  |  |
| Name:                                                                                                    | Get Location                                                                       |  |  |  |  |  |
| Description:                                                                                                    | Get location by address 2                                                          |  |  |  |  |  |
| Priority:                                                                                                    | 0                                                                                  |  |  |  |  |  |
| Service URL:                                                                                                    | $\underline{http://127.0.0.1:8081/trbonet/service=getlocation&address=\{address\}$ |  |  |  |  |  |
| Test request:                                                                                                    |                                                                                    |  |  |  |  |  |
| Address: 1000 5th Ave,                                                                                                    | New York 🗸 🗸 🗸                                                                     |  |  |  |  |  |
| Get Location                                                                                                    | -4 3                                                                               |  |  |  |  |  |
| Query result for the address 1000 5th Ave, New York :                                                                                                    |                                                                                    |  |  |  |  |  |
| <pre><place -73.9633641138519<br="" place_id='19881;&lt;br&gt;boundingbox="40.7778/&lt;br&gt;lon='>Manhattan. New York Coll<br/>Coll<br/>Manhattan. New York Coll<br/>Coll<br/>Coll<br/>Coll<br/>Coll<br/>Coll<br/>Coll<br/>Coll</place></pre> | <                                                                                  |  |  |  |  |  |

- Specify Name (2) and Geocoding service type (1) (OSM, Google, or Custom).
- To perform a test request via the selected service, enter the **Address** (3), click **Get Location** (4) and see the result below (5).

## 3.5 Installing and Starting TRBOnet MapServer Service

• Click the **Install** button on the toolbar.

| C TRBOnet MapServer Configurator                                                                                                    |                                                                                                    | - • ×                                       |
|----------------------------------------------------------------------------------------------------|----------------------------------------------------------------------------------------------------|---------------------------------------------|
| Install Start Help                                                                                                    |                                                                                                    | neocom<br>software                          |
| <ul> <li>Network</li> <li>Map Services</li> <li>Address-by-Location Services</li> <li>Test request for address via services</li> <li>Location-by-Address Services</li> <li>Test request for location via services</li> <li>Test request for location via services</li> <li>License Information</li> </ul> | ✓ Turn on built-in HTTP server to process inco         Port:       8081         Request timeout:       30       [sec]         ☐ Turn on built-in Windows Communication F         Protocol:       HTTP Base         Port:       8082         Request timeout:       30         [sec]       [sec] | ming geocoding requests<br>oundation server |
| Language: ENG ~                                                                                                    | E                                                                                                    | 🖞 Apply 🖺 OK 🗙 Cancel                       |

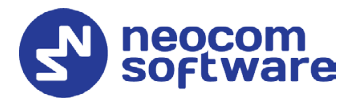

#### To start the service:

• On the toolbar, click the **Start** button.

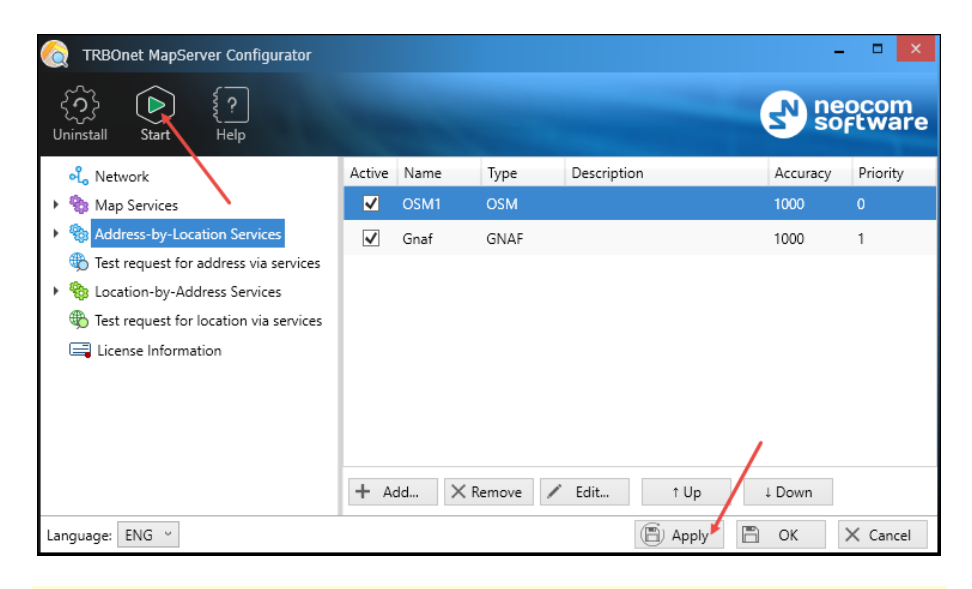

Note: Once you have modified any settings in TRBOnet MapServer Configurator, click the **Apply** button and confirm restarting the services.

#### 3.5.1 Test Request for Address via Service

This is a test request for address performed by successively accessing databases of all running Address-by-Location services.

• In the left pane, select Test request for address via services (1).

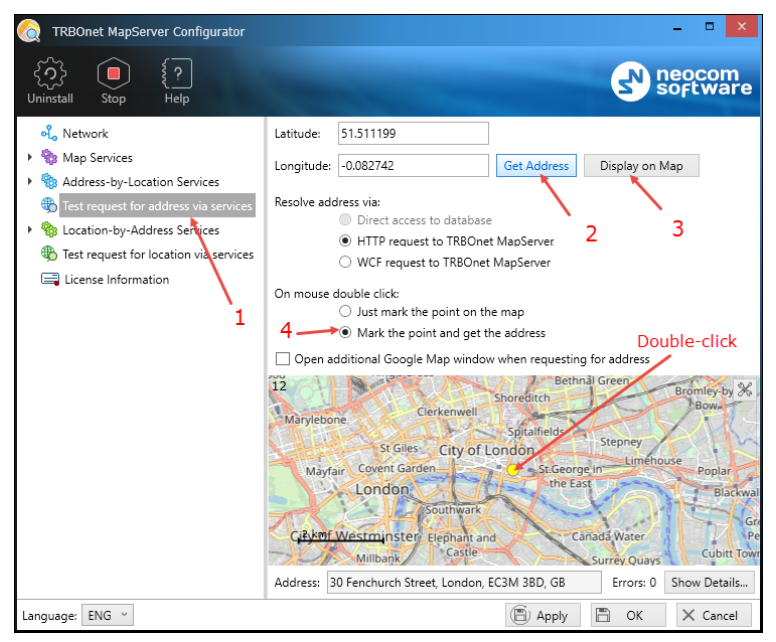

• Enter the Latitude and Longitude of a location and click Get Address (2). Click Display on Map (3) to see the desired location in the center of the Map pane.

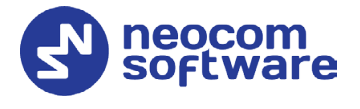

Or:

• Choose the **Mark the point and get the address** option (4) and doubleclick on the map.

#### 3.5.2 Test Request for Location via Service

This is a test request for location performed by successively accessing all running Location-by-Address services.

- In the left pane, select **Test request for location via services**.
- In the right pane, enter the **Address** and click **Get Location**. See the result below.

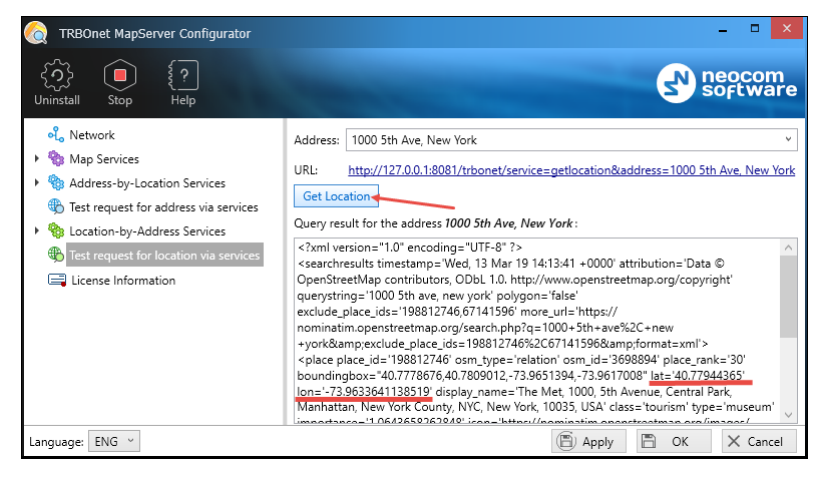

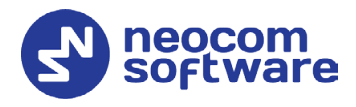

# 4 **TRBOnet Dispatch Console**

This section describes how to add Map and Geocoding services to TRBOnet Dispatch Console.

• Run TRBOnet Dispatch Console.

## 4.1 Adding Custom Map

• On the Maps menu, click Select Active Map (1).

| TRBOnet Enterprise 5.2 / Dispatch Console           | - D >                                                                                                    |  |  |  |
|-----------------------------------------------------|----------------------------------------------------------------------------------------------------|--|--|--|
| File View Map Tools Help                            | _1                                                                                                    |  |  |  |
| Location Select Active Map                          | Map 🔮 🎒 🕒 Objects                                                                                                    |  |  |  |
| Save Online Map Data                                | Select Map X                                                                                                    |  |  |  |
| Map Content                                         |                                                                                                    |  |  |  |
| 🚯 💌 125 🔛 Cross dias                                | Available Mage                                                                                                    |  |  |  |
| K S 235 Geocoding                                   | Available maps                                                                                                    |  |  |  |
| (* S 555 Open New Map in Tab                        |                                                                                                    |  |  |  |
| S 333     Open New Map in Window                    | THUNDERFORE Add Map                                                                                                    |  |  |  |
| Google Earth                                        | THUNDERFORE                                                                                                    |  |  |  |
| Voice Show Radios on Google Earth                   | BING_ROAD Name: MapServer                                                                                                    |  |  |  |
|                                                     | BING_AREA Map Type: Custom Map                                                                                                    |  |  |  |
| Cocation Fracking                                   | GOOGLE ROAD IIBI http://127.0.0.1:8080/thopet/mantile/service=ManServer/(z)/(s)/(s)                                                                                                    |  |  |  |
| 🙀 Job Ticketing                                     | GOOGLE_SATEL 3 Example: http://tile.openstreetmap.org/(z)/(x)/(y).png                                                                                                    |  |  |  |
| <b>0</b>                                            |                                                                                                    |  |  |  |
| Route Management                                    | THUNDERFORE                                                                                                    |  |  |  |
|                                                     | <                                                                                                    |  |  |  |
| RFID Tracker                                        | Add 📕 Edit                                                                                                    |  |  |  |
| Text Messages                                       | Latitude: 59°56'25,95" N    1/. 10                                                                                                    |  |  |  |
|                                                     | Longitude: 30°16'48,01" E 09.10 OK Cancel                                                                                                    |  |  |  |
| 🔮 Voice Recording                                   | 06.10/2017 10/00/27 Report Report Rep |  |  |  |
| 83                                                  | 06.10.2017 18:39:39 Radio Online                                                                                                    |  |  |  |
| Event Viewer                                        | 05.10.2017 17:29:40 Radio Offine                                                                                                    |  |  |  |
| Radio Allocation                                    | 06.10.2017 17:23:00 Radio Online                                                                                                    |  |  |  |
|                                                     | 06.10.2017 17:21:37 Radio Offine                                                                                                    |  |  |  |
| administration                                      | Recent C Recent Calls Request Radio State Active Tasks Active Ro User Acti Beacons Beacon E Tag List                                                                                                    |  |  |  |
| 🚯 127.0.0.1 🌚 🚯 🙎 Administrator 🔝 Licensed to: demo |                                                                                                    |  |  |  |

- In the 'Select Map' dialog box, click **Add** (2).
- In the 'Add Map' dialog box:
  - From the **Map Type** drop-down list, select **Custom Map** (3).
  - In the URL text box, enter the URL taken from TRBonet MapServer Configurator (Map services > Service > Service URL) (4).

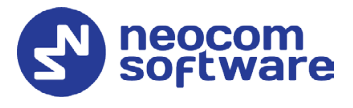

## 4.2 Adding Geocoding Services

• On the Maps menu, click Geocoding (1).

| File View Map Tools Help    |                                    |                                                                                                    |
|-----------------------------|------------------------------------|----------------------------------------------------------------------------------------------------|
| Location Select Active Map  | Мар                                | 🔮 🐳 🔛 Objects                                                                                                    |
| Save Online Map Data        | Floorplan 1 X MapServer X          | i = i                                                                                                    |
| Map Content                 | 😡 🔾 👷 🏠 🗸 Filter: 🖲 🮯              | 💿 🛞 📅 🍸 🧝 Show Beacons:                                                                                                    |
| 🗆 🚰 Cast 🚔 Print            | Gencoding                          | 🗙 🛃 📴 Beacons                                                                                                    |
| Geocoding                   |                                    | 🖨 🖓 🆢 🖓 Map Objects                                                                                                    |
| Open New Map in Tab         | Load data from TRBOnet Server if   | Geocoding services are inaccessible from local PC 🛛 🚰 🔤 Bloom                                                                                                    |
| Onli Open New Map in Window | Server Name                        |                                                                                                    |
| 🛛 🥥 Onli 👝 Gazala Earth     | Google                             | Map Server for Geocoding                                                                                                    |
| Coogle Earth                | Vominatim                          |                                                                                                    |
| Onli Clark Balling Clark    |                                    | Server Name: MapServer                                                                                                    |
| Offline (15)                |                                    |                                                                                                    |
|                             |                                    | Get address by coordinates                                                                                                    |
|                             |                                    | http://127.0.0.1:8081/trbonet/service=addressresolve⪫=flat}&lon=flon}                                                                                                    |
| Voice Dispatch              | ,2                                 |                                                                                                    |
| <b>F</b>                    |                                    | 3                                                                                                    |
| Location Tracking           |                                    | Get coordinates by address                                                                                                    |
| 0-0                         | Add Delete                         | http://127.0.0.1:8081/trbonet/service=getlocation&address=(address)                                                                                                    |
| Job Ticketing               |                                    | Test                                                                                                    |
| <u> </u>                    | Default                            | 4                                                                                                    |
| Route Management            | Deraut                             |                                                                                                    |
| <b>X</b>                    |                                    | OK Cancel                                                                                                    |
| Text Hessages               | Radio State                        |                                                                                                    |
| Soice Recording             | Radio 27                           | 🔺 🧰 Show Notes 🤯 Add Note 🔛 Extended Note 🗔 Add Message                                                                                                    |
| ¥,                          |                                    | Date  V Dispatcher State                                                                                                    |
| Reports                     | Slot 1                             | 2/26/2019 10:52:23 AM Radio Online                                                                                                    |
| ч.                          | Off Duty                           | 2/26/2019 10:44:28 AM Radio Online                                                                                                    |
| Event Viewer                | GP5: 2/26/2019 10:53:23 AM         | 2/19/2019 4:50:54 PM Radio Offline                                                                                                    |
|                             | Speed: 0.0 km/h                    | 2/19/2019 1:22:55 PM Radio Online                                                                                                    |
| Radio Allocation            | Altitude: Unknown                  | 2/19/2019 1:17:51 PM Radio Offine                                                                                                    |
| v                           | Region: NO<br>Latitude: 59.9406820 | 2/12/2012 12:45:42 PM Radio Unine                                                                                                    |
| Administration              | Recent C., Recent Calls Request    | Padio Stata Active Tasks Active Ro. Liser Acti Rearons Rearon F. Tan Lis                                                                                                    |
| -                           | interest and interest              | teste state stat |

- In the 'Geocoding' dialog box, click Add (2).
- In the 'Map Server for Geocoding' dialog box:
  - Make sure the Get address by coordinates option is selected and, in the text box below, enter the URL taken from TRBonet MapServer Configurator (Address-by-Location Services >Service > Service URL) (3).
  - Make sure the Get coordinates by address option is selected and, in the text box below, enter the URL taken from TRBonet MapServer Configurator (Location-by-Address Services >Service> Service URL) (4).